## 動画を送る方法

● スマホから送る

①ネットを開き「ギガファイル」と検索する。

矢印の「ギガファイル」をクリックする。

| Google 🕒                                                                                                    |  |  |  |  |  |
|----------------------------------------------------------------------------------------------------|--|--|--|--|--|
| Q ギガファイル 🌷                                                                                                    |  |  |  |  |  |
| <u>すべて</u> ニュース ショッピング 画像                                                                                                    |  |  |  |  |  |
| <ul> <li>gigafile.nu</li> <li>ギガファイル</li> <li>無料大容量 ファイル転送サービス GigaFile (<br/>ギガファイル)便!「1週間~60日」選べる5</li> <li>種類のファイルの保持期限に加え、1</li> <li>21/03/20 にこのページにアクセスしました。</li> </ul> |  |  |  |  |  |
| GigaFile(ギガファイル)便                                                                                                    |  |  |  |  |  |
| ギガファイル便アプリ登場 …                                                                                                    |  |  |  |  |  |
| 動画講座                                                                                                    |  |  |  |  |  |
| ギガファイル便 公式 NEWS 🔷 🗸                                                                                                    |  |  |  |  |  |

②ファイルの保持期間とファイルの選択

矢印(A)14日を選択(クリック)

矢印 (B)「ファイルを選択」をクリック

| 新着情報: <u>にじファイル便のお知らせやよ</u>          |  |  |  |  |  |
|--------------------------------------|--|--|--|--|--|
|                                      |  |  |  |  |  |
|                                      |  |  |  |  |  |
| ZIPファイル名<br>.zip                     |  |  |  |  |  |
| ダウンロードパスワード                          |  |  |  |  |  |
| まとめる(URL発行)                          |  |  |  |  |  |
| 🖻 まとめるボタンを押してください。                   |  |  |  |  |  |
| ファイルを選択 中止<br>※ファイル選択 マブロードは即実施されます。 |  |  |  |  |  |
| <u> </u>                             |  |  |  |  |  |

③ファイルを選択

iPhone の場合

「フォトライブラリ」をクリック

右のように画面が変わるので、

送りたい動画をクリックする。

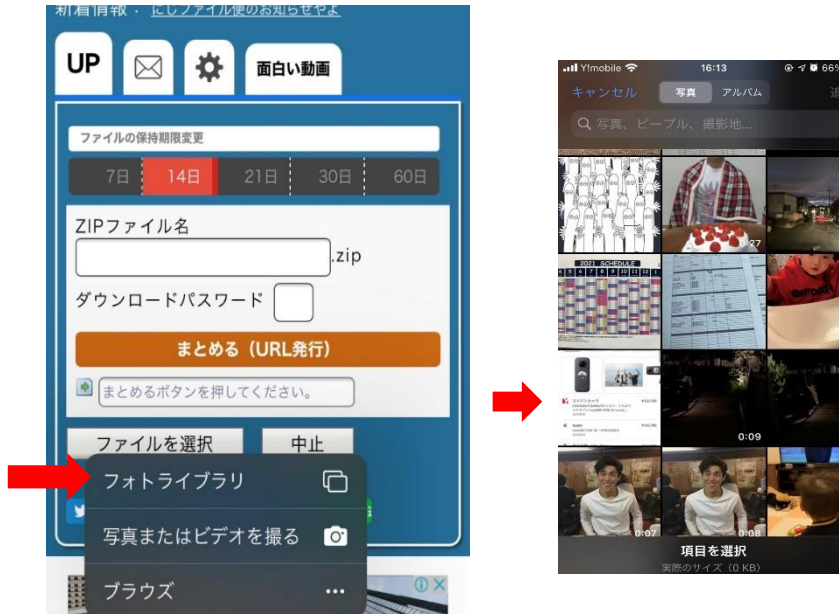

## Android の場合

「ファイル」をクリック

右のように画面が変わるので、

送りたい動画をクリックする

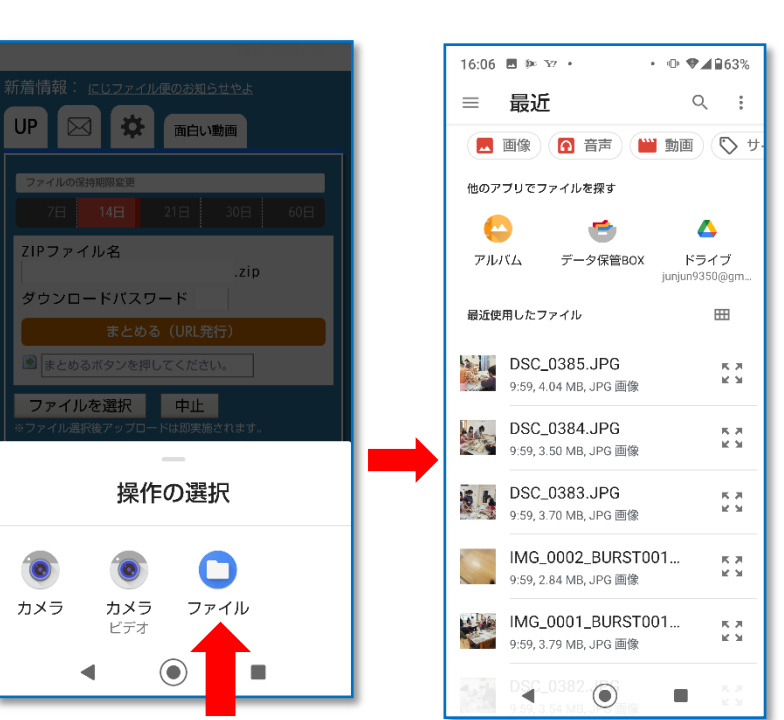

④アップロード

自然とアップロードが始まる

アップロードが完了したら

矢印 A のメールのマークをクリックする

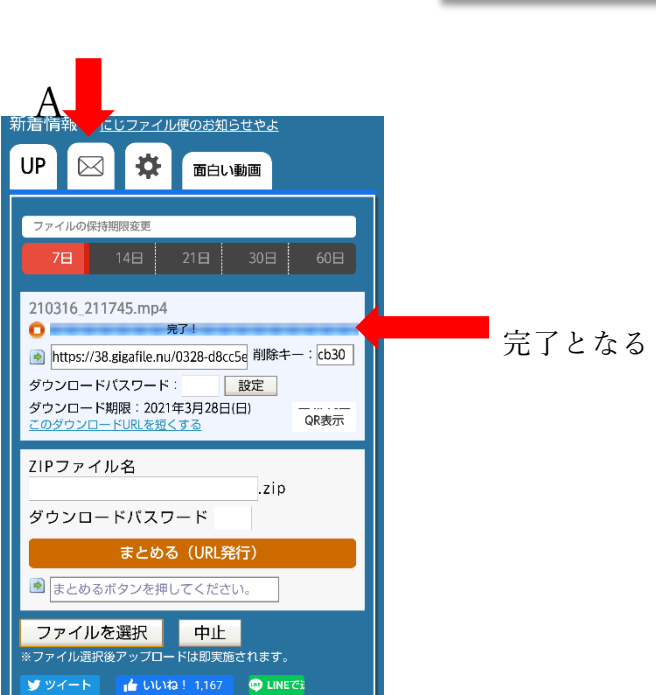

⑤メールで送る

「メモ」にチーム名、コメントなどをを入力する

「アップロード情報をメールで送信する」に

taisoufes.kwsk@gmail.com と入力

最後に、送信(矢印)をクリック

これで完了です!!

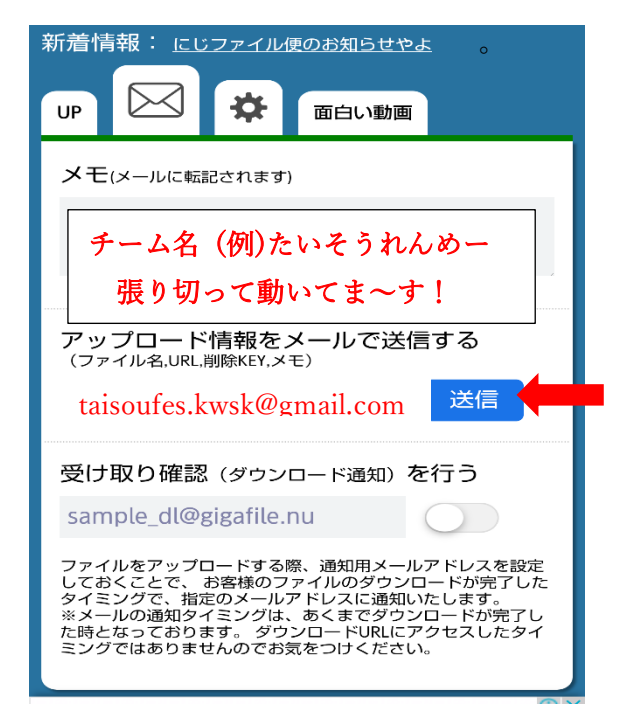

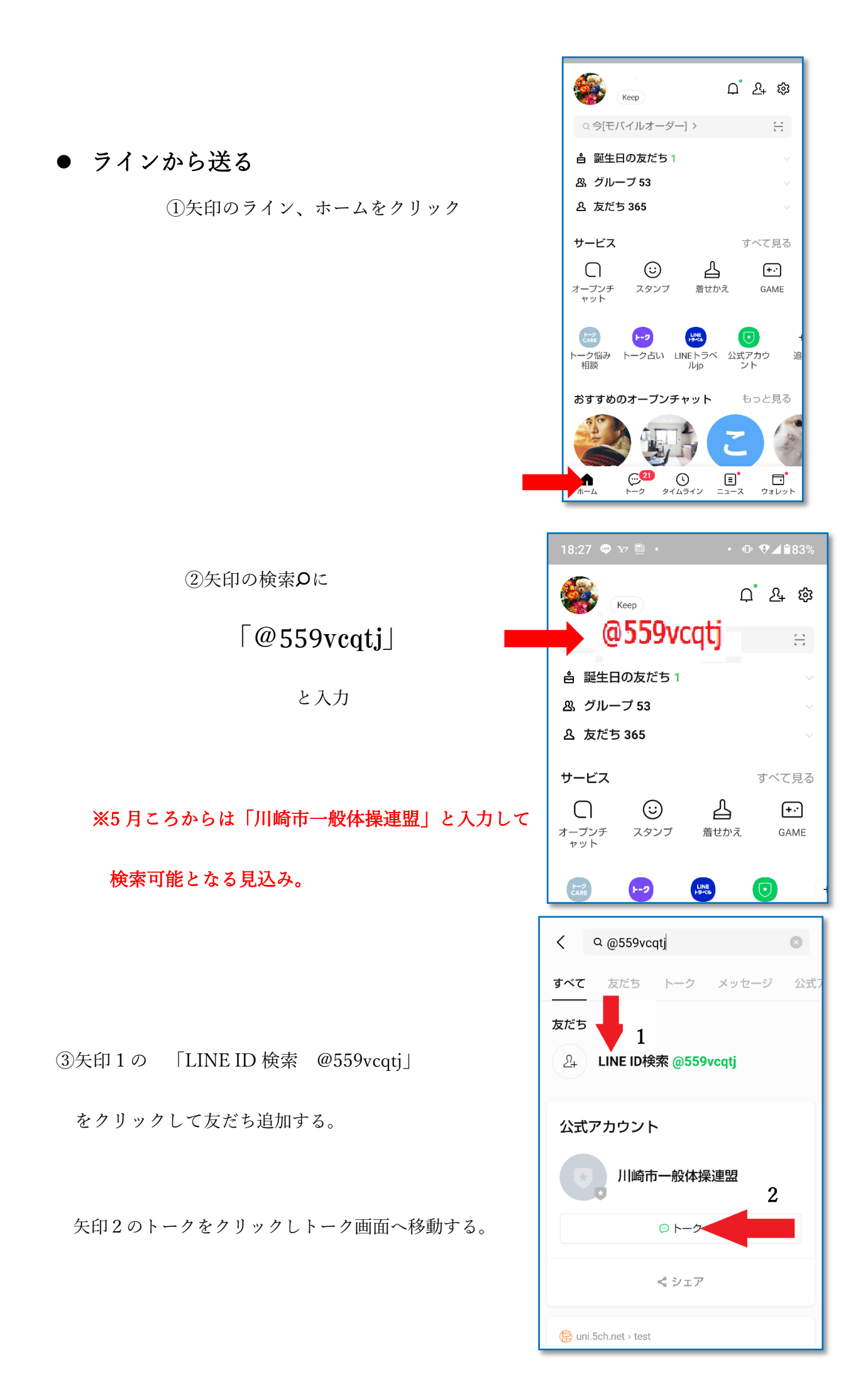

③ 矢印の空欄をクリックし、 チーム名を入力して送信

| < 🔹                                                                | 川崎市一       | ·般体操 | . Q  | ≣ ≡        |  |  |
|--------------------------------------------------------------------|------------|------|------|------------|--|--|
| 3月19日(金)                                                           |            |      |      |            |  |  |
| はじめまして (ごう) はじめまして (ごう) はじめまして (ごう) はじめまして (ごう) はないます。川崎市一般体操連盟です。 |            |      |      |            |  |  |
| このトークからの通知を受け取ら<br>ない場合は、画面右上のメニュー<br>から通知をオフにしてください。              |            |      |      |            |  |  |
|                                                                    |            |      |      |            |  |  |
|                                                                    |            |      |      |            |  |  |
| チーム名 たいそーれん シークト                                                   |            |      |      |            |  |  |
| < 🌣                                                                | <u>ل</u> ا |      |      | <b>↓</b> ~ |  |  |
| Ð                                                                  | あ          | か    | さ    | ×          |  |  |
| •                                                                  | た          | な    | は    | •          |  |  |
|                                                                    | ま          | や    | 5    |            |  |  |
| <b>あ</b> А1                                                        | ш          | わ    | 、。?! | 4          |  |  |

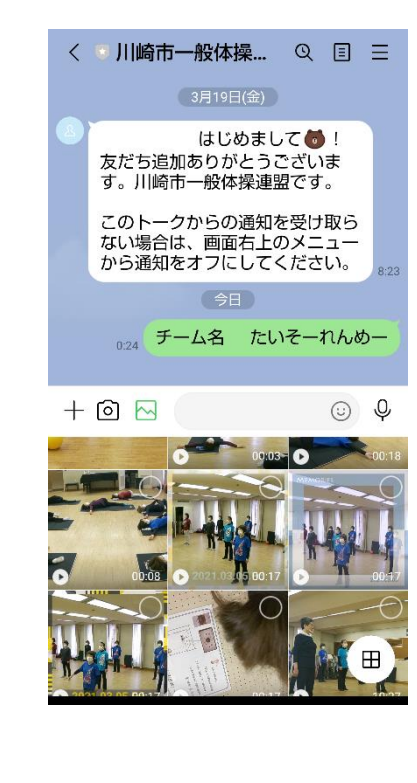

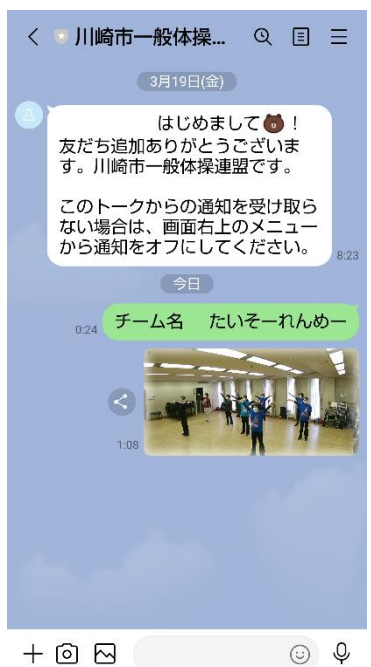

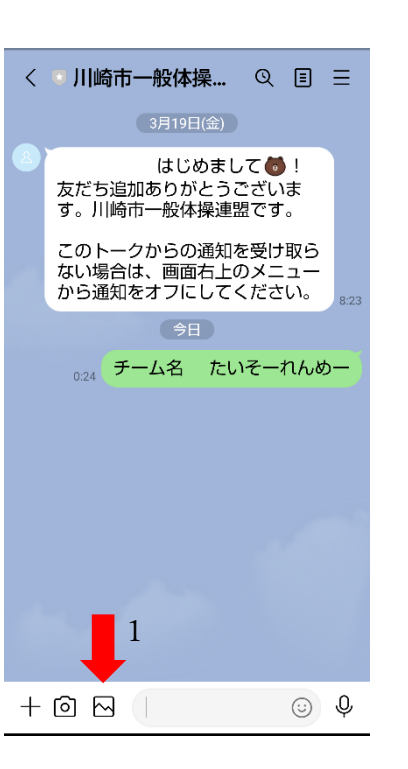

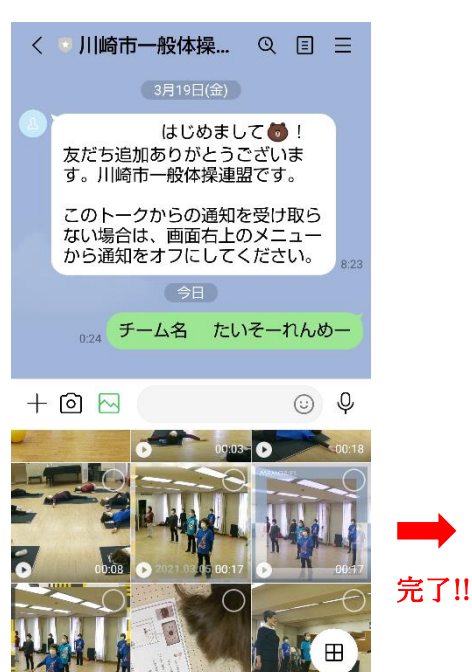

④矢印1の写真などを表すマークを クリックして送りたい動画を探す

⑤送りたい動画の○をクリックし
 ♪ の送信ボタンをクリック

完了!!